## Hoe vraag ik een vrijstelling aan?

Als student kun je vrijstellingen aanvragen in het Eduarte studentenportaal. Dat werkt als volgt:

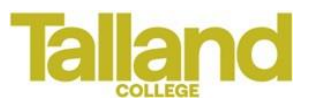

- 1. Start Eduarte op (b.v. vanuit ConnectMe, of rechtstreeks)
- 2. Kies Studie (in het menu aan de linkerkant) en vervolgens het tabblad Dossier (aan de bovenkant)

| & Eduarte                                                                                                    | Studie > Dossier                                                                                                    | mulier |
|----------------------------------------------------------------------------------------------------|----------------------------------------------------------------------------------------------------|--------|
| <ul> <li>Dashboard</li> <li>Agenda</li> <li>Presentie</li> <li>Stage</li> <li>Studie</li> <li>Resultaten</li> </ul> | Dossier         Opleiding         Groepen         Toetsmomenten         Vakken         Documenten           Er zijn geen resultaten. | V      |

- 3. Kies vervolgens Nieuw formulier rechtsboven in het scherm
- 4. Kies het formulier 'Aanvraag Vrijstellingen'

| 🕷 Eduarte 🥖 🛤                  | otto I Doctor I Name forma                                                                                                    | let 9 Beaution              |         |
|--------------------------------|----------------------------------------------------------------------------------------------------|-----------------------------|---------|
| Darkboard                      | di panjanga n                                                                                                    |                             |         |
| Agenda     Presentie     Stage | 5. State promise<br>considering                                                                                                    |                             |         |
| 12 Studie<br>31 Resultation    | A the pair of a second second se |                             |         |
|                                | 7. Vale Specific +                                                                                                    |                             |         |
|                                | Converting<br>Internet convert                                                                                                    |                             |         |
|                                | last.                                                                                                    | Mail & Long                 |         |
| 1.000                          | And the second                                                                                                    | Strengt and behavior on the | N and P |
|                                | anna para                                                                                                    |                             |         |

In dit formulier kun je tot maximaal 7 vrijstellingen aanvragen (als je meer vrijstellingen wilt aanvragen moet je een extra formulier invullen). Daarbij word je gevraagd om de code en de naam van het examen waarvoor je de vrijstelling wilt vragen. Deze codes en namen vind je onder het tabblad Vakken. Het is handig om hiervoor een separaat tabblad van de browser te openen.

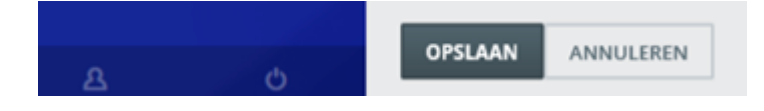

Je aanvraag is nu ingediend! Je krijgt zo spoedig mogelijk reactie van de examencommissie. Het formulier en de reactie van de examencommissie kun je zien onder Studie >> Dossier. En als de vrijstelling is goedgekeurd zul je niet lang daarna het toegekende cijfer ook zien onder Resultaten.

Ga naar de vrijstellingsregeling voor meer informatie over waar je allemaal wel en niet vrijstelling voor mag vragen.